### Comment résoudre les adresses mail qui arrivent dans les SPAM

La procédure décrite ci-dessous, est à peu près identique chez tous les opérateurs comme ORANGE, SFR, BOUYGUE, FREE

En revanche, pour les titulaires de logiciels de messagerie comme **"Mozilla Thunderbird**", **"Microsoft Courier"**, **"Microsoft Outlook"**, **"Gmail"**, voir la procédure en fin d'article.

### Exemple pour l'opérateur Orange et box orange

Connectez-vous à votre espace client Orange, allez sur votre boite mail de réception.

Dans cette 1<sup>ère</sup> image ci-dessous, cliquez sur le bouton "paramètres" de la barre grise (1)

| rechercher         | Q        | nouveau           | (1) | U 🛛 🔅       |
|--------------------|----------|-------------------|-----|-------------|
| boîte de réception | $\oplus$ | tout sélectionner |     | trier par 👻 |

Vous obtenez la fenêtre (2), cliquez sur tous les paramètres

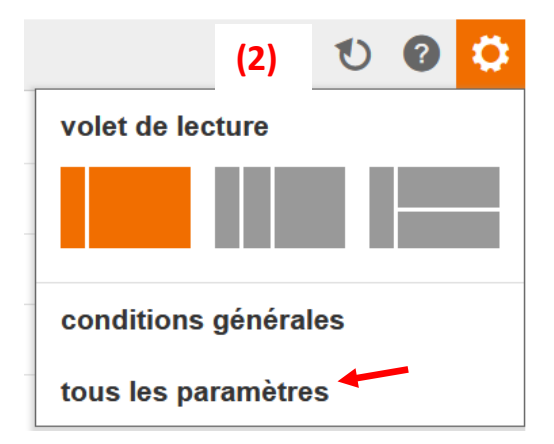

Dans cette nouvelle fenêtre (3) ci-dessous, allez sur le menu "sécurité" puis à droite, cliquez sur le bouton "voir la liste" Expéditeurs autorisés (liste verte).

| ← retour                                                                   | paramètres (3)                                                                                                    |   |  |  |
|----------------------------------------------------------------------------|----------------------------------------------------------------------------------------------------|---|--|--|
| boîtes mail<br>généralités<br>écrire un mail                               | lutte contre le spam<br>je n'autorise pas la transmission d'une copie des mails que je déclare comme spam modifier | ~ |  |  |
| lire un mail<br>trier les mails                                            |                                                                                                    | Ì |  |  |
| sécurité<br>option                                                         | voir la liste                                                                                                    |   |  |  |
| conditions générales<br>expéditeurs bloqués (liste rouge)<br>voir la liste |                                                                                                    |   |  |  |
|                                                                            | protocoles POP ou IMAP<br>je peux accéder à mes mails via POP/IMAP modifier                                        |   |  |  |

### Cette action permet d'ouvrir une nouvelle fenêtre (4) Expéditeurs autorisés

| Expéditeurs autorisés<br>Vous pouvez choisir les expé<br>des mails afin qu'ils ne soient<br>ajouter une adresse mail ou u<br>exemples: cecile.berteau@or | diteurs à autoriser lors<br>pas traités comme sp<br>in nom de domaine<br>ange.fr ou @orange.fi | squ'ils vous envoient<br>pam. |
|----------------------------------------------------------------------------------------------------|------------------------------------------------------------------------------------------------|-------------------------------|
| selrit53cf601@communityfo                                                                                                    | rge.net                                                                                        | ajouter                       |
| liste des expéditeurs ou doma                                                                                                    | aines autorisés<br>trier par ▼                                                                 | supprimer                     |
|                                                                                                    |                                                                                                | fermer                        |

Copier dans la zone selon la flèche, l'adresse mail qui arrive habituellement dans les spam, puis cliquez sur le bouton ajouter, puis fermer.

Vous remarquerez que vous pouvez ajouter une multitude d'adresses considérées (verte).

De la même manière, dans la fenêtre n°3, vous pouvez inversement déclarer des adresses (liste rouge) Expéditeurs bloqués.

Ajouter également les adresses suivantes :

info@communityforge.net

mail.communityforge.net

\*@communityforge.net

### Procédure pour l'opérateur SFR et box SFR

Si des messages normaux ont été accidentellement identifiés comme spam, sélectionnez-les en cliquant sur la case à cocher correspondante, puis cliquez sur le bouton *Ne plus considérer comme indésirable*.

Les courriels sont alors considérés comme normaux et automatiquement déplacés dans la boîte de réception.

SFR supprime alors automatiquement l'adresse de l'émetteur de la liste des expéditeurs bloqués pouvez aussi ajouter des expéditeurs de confiance et ainsi grandement diminuer le nombre de messages qui pourraient être malencontreusement considérés comme SPAMS.

### Procédure pour l'opérateur FREE et les différentes box Free

Voir l'assistance Free <u>https://assistance.free.fr/?search=spam</u>

### Procédure pour l'opérateur Bouygues

Voir l'assistance <a href="https://www.assistance.bouyguestelecom.fr/s/">https://www.assistance.bouyguestelecom.fr/s/</a>

## Bloquer ou autoriser (paramètres du courrier indésirable)

# Les procédures ci-dessous sont destinées aux utilisateurs d'adresses mails indépendantes des Fournisseurs d'Accès Internet.

### Gérer les spams et les listes de diffusion dans Yahoo Mail

- 1. Ouvrez le dossier Spam. Si vous ne voyez pas le dossier Spam, cliquez sur Plus sous le dossier Envoyés.
- 2. Sélectionnez le mail.
- 3. Cliquez sur Non spam pour placer le message dans votre boîte de réception ; les prochains messages de cet expéditeur seront distribués dans la boîte de réception.

https://fr.aide.yahoo.com/kb/SLN28056.html?guccounter=1&guce\_referrer=aHR0cHM6Ly93d3cuZWNvc2lhLm9 yZy8&guce\_referrer\_sig=AQAAAJ3ruRDiucqXT2xvLpyIYQk4jubWag0g4iMFsfEEpwO-2vKOnHOxGUM9OfRy\_Tu1aWqR8sNrAGTtN6NpMLaE6Lb0VKjzyQaOXbdOsk2cDFm\_vufhL1CWxgeh856xTjUJaYV aFBON6BLnVrAWVLUfUvv81RszOjaBUI3G2n4kgls\_#cont2

### Comment personnaliser votre filtre antispam sur Gmail ?

**Si vous êtes chez Gmail**, il vous suffit de vous rendre dans votre boîte de réception. Sur la gauche, cliquez sur « **Spam** » après avoir déroulé le menu. Sélectionnez l'e-mail important que vous souhaitez retirer de votre courrier indésirable, puis cliquez sur « **non spam** » juste au-dessus. Les prochains messages de ce destinataire devraient arriver dans votre boîte de réception.

**Si vous êtes chez Outlook Web (ou Hotmail),** l'opération est presque similaire. Vous devez vous rendre dans votre courrier indésirable dont le bouton se trouve à gauche dans le menu. Sélectionnez l'e-mail puis appuyez sur **« courrier légitime »**. Il sera ainsi transféré directement dans votre boîte de réception. Vous pouvez également ouvrir votre e-mail et appuyer sur les trois points en haut à droite du message. Vous trouverez l'option **« ajouter aux expéditeurs approuvés ».** 

Microsoft Courier Gérer le courrier indésirable que vous recevez

- 1 En haut de l'écran, sélectionnez **Paramètres D**> **Courrier**.
- 2 Sous **Options**, sélectionnez **Bloquer ou autoriser**.
- 3 Vous trouverez ci-dessous les paramètres de blocage ou d'autorisation pour la gestion des adresses e-mail et des domaines :

https://support.microsoft.com/fr-fr/topic/bloquer-ou-autoriser-param%C3%A8tres-du-courrierind%C3%A9sirable-48c9f6f7-2309-4f95-9a4d-de987e880e46#bkmk\_web-safe-senders

### Maintenant si vous utilisez un logiciel spécifique de messagerie comme :

- Mozilla Thunderbird
- Outlook (faisant partie de la suite bureautique Microsoft Office 2016 ou 2019)

### Thunderbird et les messages indésirables ou spam

https://support.mozilla.org/fr/kb/thunderbird-et-les-messages-indesirables-ou-spam

https://support.mozilla.org/fr/kb/thunderbird-et-les-messages-indesirables-ou-spam#w\_indiquer-athunderbird-quels-sont-les-messages-acceptables

Enfin pour le logiciel Outlook (faisant partie de la suite bureautique Microsoft Office 2016 ou 2019

#### Outlook 2019

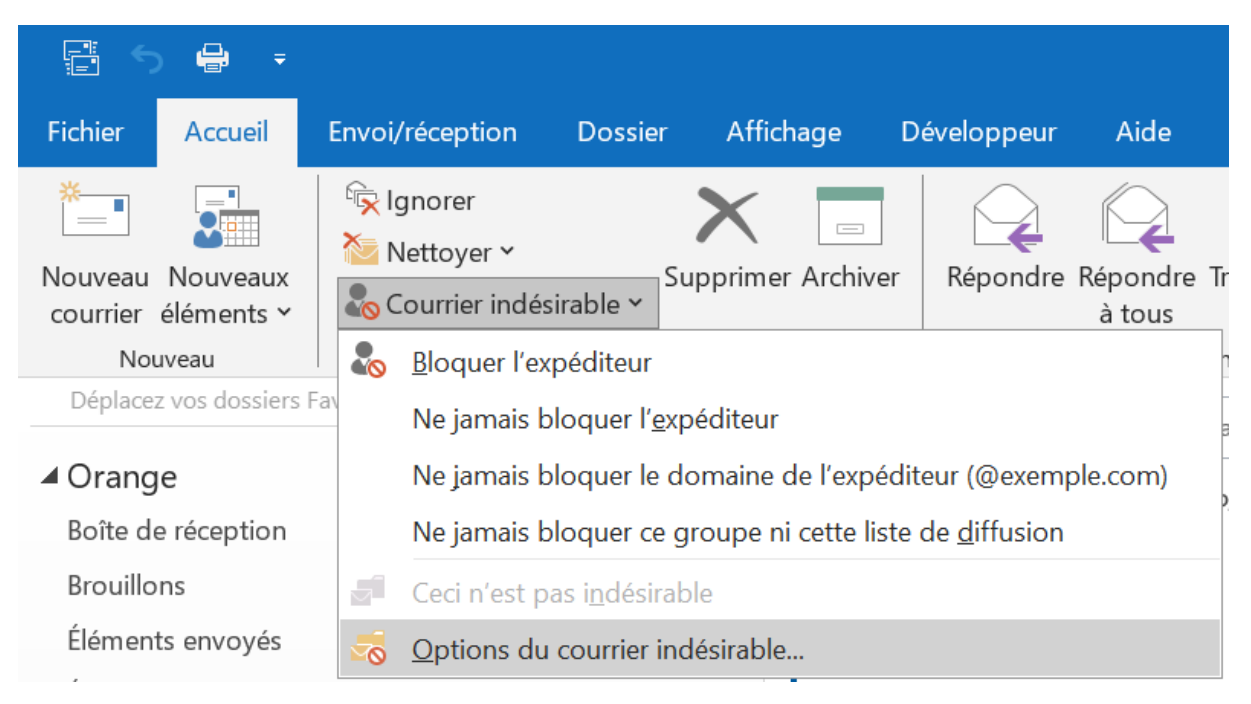

A partir de l'onglet Accueil, déroulez le menu Courrier indésirable, puis cliquez sur Options du courrier indésirable. Dans cette nouvelle fenêtre, allez sur l'onglet Expéditeurs approuvés puis cliquez sur le bouton ajouter, enfin renseigner une adresse de courrier puis OK

| Options du courrier indésirable                                                                | - jacques.eclimo                                                                   | nt@orange.fr                         | ×                     |  |  |  |  |
|------------------------------------------------------------------------------------------------|------------------------------------------------------------------------------------|--------------------------------------|-----------------------|--|--|--|--|
| Destinataires approuvés                                                                        | Expéditeurs blo                                                                    | qués li                              | nternational          |  |  |  |  |
| Options                                                                                        | Expéditeurs approuvés                                                              |                                      |                       |  |  |  |  |
| Le courrier en provenance d'<br>figurant dans votre liste d'exp<br>comme courrier indésirable. | adresses de courri<br>péditeurs approuv                                            | er ou de noms d<br>és ne sera jamais | e domaine<br>s traité |  |  |  |  |
|                                                                                                |                                                                                    | Ajou                                 | ıter                  |  |  |  |  |
|                                                                                                |                                                                                    | Mod                                  | ifier                 |  |  |  |  |
|                                                                                                |                                                                                    | Supp                                 | rimer                 |  |  |  |  |
| Ajouter une adresse o                                                                          | u un domaine                                                                       |                                      | ×                     |  |  |  |  |
| Entrez une adresse de cou<br>ajouter à la liste.                                               | Entrez une adresse de courrier ou un nom de domaine Internet à ajouter à la liste. |                                      |                       |  |  |  |  |
| Exemples : xyz@example.                                                                        | Exemples : xyz@example.com ou @example.com OK Annuler                              |                                      |                       |  |  |  |  |
|                                                                                                |                                                                                    | Importer dep                         | uis un fichier        |  |  |  |  |
|                                                                                                |                                                                                    | Exporter ver                         | s un fichier          |  |  |  |  |
| Approuver également le courrie<br>Ajouter automatiquement les co<br>expéditeurs approuvés      | r en provenance d                                                                  | e mes Contacts<br>envoie un courrie  | r à la liste des      |  |  |  |  |
|                                                                                                | OK                                                                                 | Annuler                              | Appliquer             |  |  |  |  |

Vous pouvez comme dans la figure 4, ajouter plusieurs adresses.

Notamment :

info@communityforge.net

mail.communityforge.net

\*@communityforge.net

Vous pouvez également par l'onglet Expéditeurs bloqués renseigner des adresses devant être bloquées.